## オンライン請求システムによる再審査・取下げ請求方法について

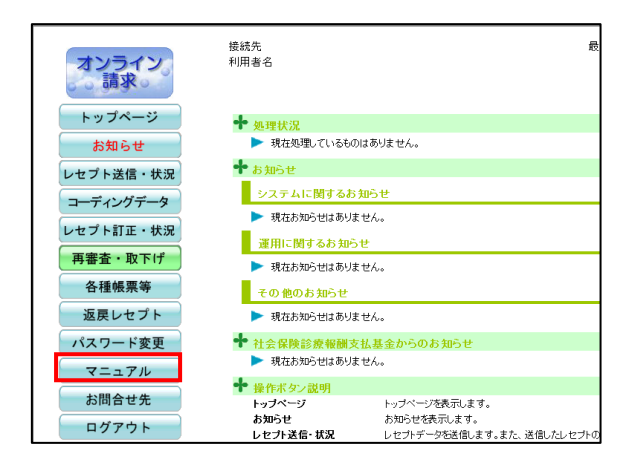

医再 調審 医再審請求ファイル 作成ツール 1. オンライン請求システムのトップページ 画面のマニュアルをクリックします。

マニュアル内にある「操作手順書<医療 機関・薬局用>(医療機関再審査等請求フ ァイル作成ツール)」を参照し、医療機関再 審査等ファイル作成ツールをセットアップし ます。

2. セットアップが完了したら、デスクトップ上 にアイコンが作成されます。

| ▲ 医療機関再審査等請求ファイル作成ツ−ル Ver1.80                                                                                                    | -         |        | ×  |
|----------------------------------------------------------------------------------------------------|-----------|--------|----|
| ー<br>医療機関(薬局)データを入力してください。〈 ≭ は必須入力項目です。〉                                                                                                    |           |        |    |
| 医時相関 (褒用)データ (演用)データ (演用) (□1北海道                                                                                                    |           |        |    |
| 請求先を入力してください。〈 🗙 は必須入力項目です。〉                                                                                                    |           |        |    |
| * 請求先 〇 社会保険診療報酬支払基金 〇 国民健康保険団体递合会                                                                                                    |           |        |    |
| 再審査審議非データを入力し、エロ必須入力項目です。)、アイル格納先フォルダを指定の上、優換は外ンを押して伏ざい。<br>再審査審議非データ(1/3) 再審査審議非データ(2/3) 再審査審議非データ(3/3)                                                                                                    |           |        |    |
| x 現由 ◎ 两等吉 x 有客意等<br>/ 方意程刻<br>◎ 取下げ 取下げ現由                                                                                                    |           |        |    |
| × 醸造作品 01北市道 → × 点動表 1版科 → × 医床細間<br>(薬用)コード お修料                                                                                                    |           | ~      |    |
| 再審査対象種別防空合再審査のとき、相手方樂局                                                                                                    |           |        |    |
| X 診療年月     5令和     年     月     X 第次(調整)     5令和     年     月       X 明確書指句     1回位     X 明確書区の有限     2回     1     2     2     1     2     2     3     1     2     2     3     1     2     3     2     3     2     3     2     3     2     3     3     3     3     3     3     3     3     3     3     3     3     3     3     3     3     3     3     3     3     3     3     3     3     3     3     3     3     3     3     3     3     3     3     3     3     3     3     3     3     3     3     3     3     3     3     3     3     3     3     3     3     3     3     3     3     3     3     3     3     3     3     3     3     3     3     3     3     3     3     3 | ŧ v       |        |    |
| ファイル指約先フォルダ                                                                                                    | - Ph. / B | \$     |    |
| ( 10/ AA >> 207                                                                                                    | 堂詞        | ф<br>Ф | 1E |

3. 上記の手順でセットアップした医療機関再 審査等ファイル作成ツールで、ファイルを作 成します。

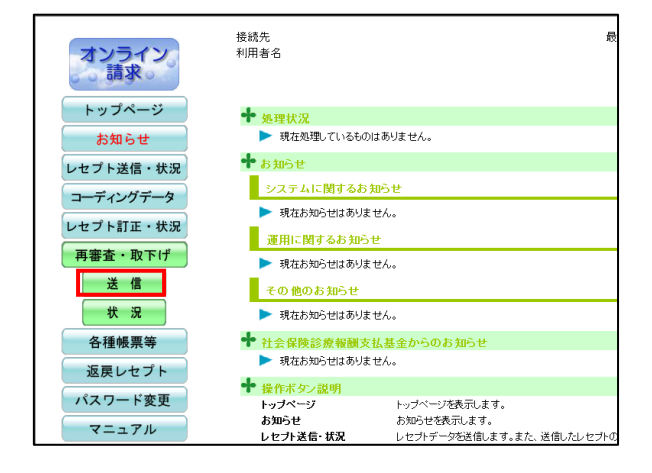

4. オンライン請求システムの「再審査・取下 げ」から送信してください。

<オンラインでの送信可能な期間> 毎月5日~月末

なお、当月内に請求されたレセプトは、オン ラインによる取下げができません。